# HDR 1 Type 4640, 4641, 4642

Service Manual English

German, French, Italian, Spanish, Danish and Dutch versions are available in the Retail System

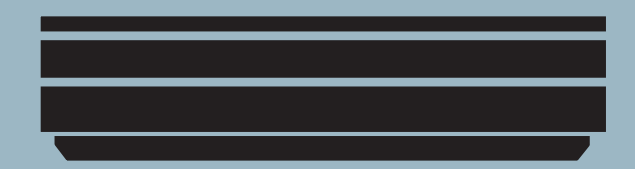

This Service Manual must be returned with the defective parts/back-up suitcase !

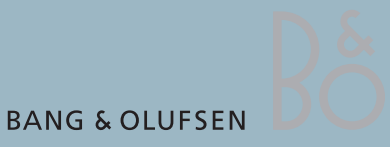

### CONTENTS

| Survey of modules 1.1                    |
|------------------------------------------|
| How to service                           |
| Fault flow chart2                        |
| Adjustments and configuration            |
| Final check after repair 3.3             |
| Service menu                             |
| Service mode 3.6                         |
| Codec menu 3.9                           |
| ServiceTool 3.11                         |
| Remove cover 4.1                         |
| Replacement of modules 4.2 - 4.5         |
| Specification guidelines for service use |
| Type survey 5.2                          |
| Wiring diagram6                          |
| Available parts7                         |

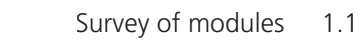

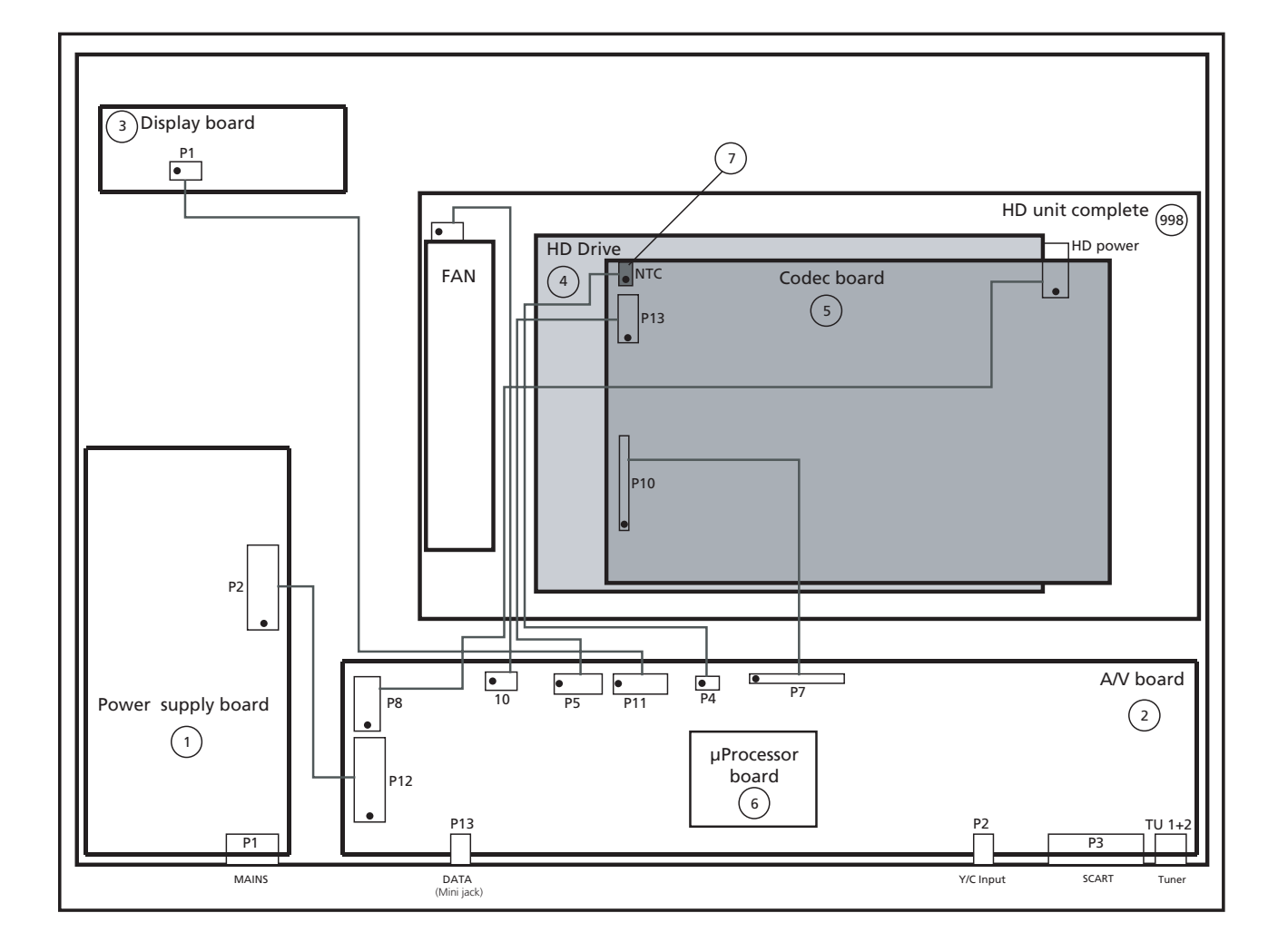

| PCB1      | Power supply board                       |
|-----------|------------------------------------------|
| PCB2      | A/V board                                |
| PCB3      | Display board                            |
| PCB7      | NTC                                      |
| 998Module | HD unit complete, incl. PCB4, PCB5, PCB7 |

#### How to service

| Strategy                        |                                                                                                    |
|---------------------------------|----------------------------------------------------------------------------------------------------|
|                                 | The HDR 1 is to be serviced in the customer's home.                                                                                                    |
|                                 | The static-protective field service kit must always be used when the product is disassembled or modules are being handled.                                                                                                    |
|                                 | The repair involves replacement of the HD unit, module(s) or fan.<br>The replaced modules must be returned for repair at Bang & Olufsen, Module<br>Repair Department.<br>Fault description and error codes must be returned with the replaced parts.<br>Use the Module Repair form or the form in the Retail Order System, Exchange<br>Module.    |
|                                 | The EEPROM 6IC6 must be transferred to the A/V board in the HDR 1, hereby maintaining the customer settings.                                                                                                    |
|                                 | The ServiceTool is required in several service situations, e.g. update of SW.<br>Refer to the ServiceTool for full description of features and operation.                                                                                                    |
| Preparations before service     | Always remember to download the latest version of the Service Manual.<br>Fault description and error codes must be returned with the replaced parts.<br>Use the Module Repair form or the form in the Retail Order System, Exchange<br>Module.                                                                                                    |
| Fault explanation and demonstra | tion                                                                                                    |
|                                 | possible.                                                                                                    |
| Error code                      | The error code contains data that may be used for repairing the module(s) and                                                                                                    |
|                                 | must be returned with the module(s).                                                                                                    |
|                                 | <ul> <li>Handling the error code</li> <li>Take a note of the error code, for example on the Module repair form.</li> <li>Use the error code when troubleshooting.</li> <li>Return the error code, either on the Module Repair form or in the Retail system.</li> <li>Before returning the HDR 1 to the customer, clear the error code.</li> </ul> |
| Recommended tools for service   |                                                                                                    |

B&O ServiceTool. White gloves. Soft lint-free cloth. IC-pliers. (Part no. 3629145).

# Handling and cleaning

Static electricity

| Static electricity                                                                                                    |                                                                                                    |
|----------------------------------------------------------------------------------------------------|----------------------------------------------------------------------------------------------------|
| STATIC ELECTRICITY<br>MAY DESTROY THE                                                                                                    | Static electricity may damage the product.                                                                                                    |
| PRODUCT                                                                                                    | Static-protective field service kit.                                                                                                    |
|                                                                                                    | A static-protective field service kit must always be used when the product is                                                                                                    |
|                                                                                                    | disassembled or modules are being handled.                                                                                                    |
| ESD                                                                                                    | Follow the instructions in the guide and use the ESD-mat for both old and new modules.                                                                                                    |
|                                                                                                    | Please note:                                                                                                    |
|                                                                                                    | When mains voltage on the product is required, remove the connection between the product and the ESD-mat.                                                                                      |
|                                                                                                    | The chassis or modules must always be connected to the static-protective field service kit or placed in an ESD-proof bag.                                                                      |
| Symbol of safety components                                                                                                    |                                                                                                    |
|                                                                                                    | When replacing components with this symbol, the same type has to be used, also<br>the same values for ohm and watt.<br>The new component is to be mounted in the same way as the replaced one. |
| Lithium battery                                                                                                    |                                                                                                    |
| ADVARSEL<br>LITHIUMBATTERI - EKSPLOSIONSFARE<br>UDSKIFTING MA KUN FORETAGES AF EN SAGKYNDIG<br>OG SOM BESKREVET I SERVICE MANUAL<br>WARNING<br>LITHIUM BATTERY - RISK OF EXPLOSION<br>TO BE REPLACED BY QUALIFIED SERVICEMAN ONLY<br>AND AS DESCRIBED IN THE MANUAL | WARNING<br>Short-circuit and overcharging of some types of lithium batteries may result in a<br>violent explosion.                                                                             |
|                                                                                                    |                                                                                                    |
| Transport and handling                                                                                                    |                                                                                                    |
|                                                                                                    | It is recommended to:                                                                                                    |
| -                                                                                                    | use the product cover when transporting the product.                                                                                                    |
| -                                                                                                    | do not move the right i when it is operating.                                                                                                    |

Cleaning

Please refer to the chapter "Final check after repair" or the User's guides.

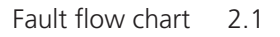

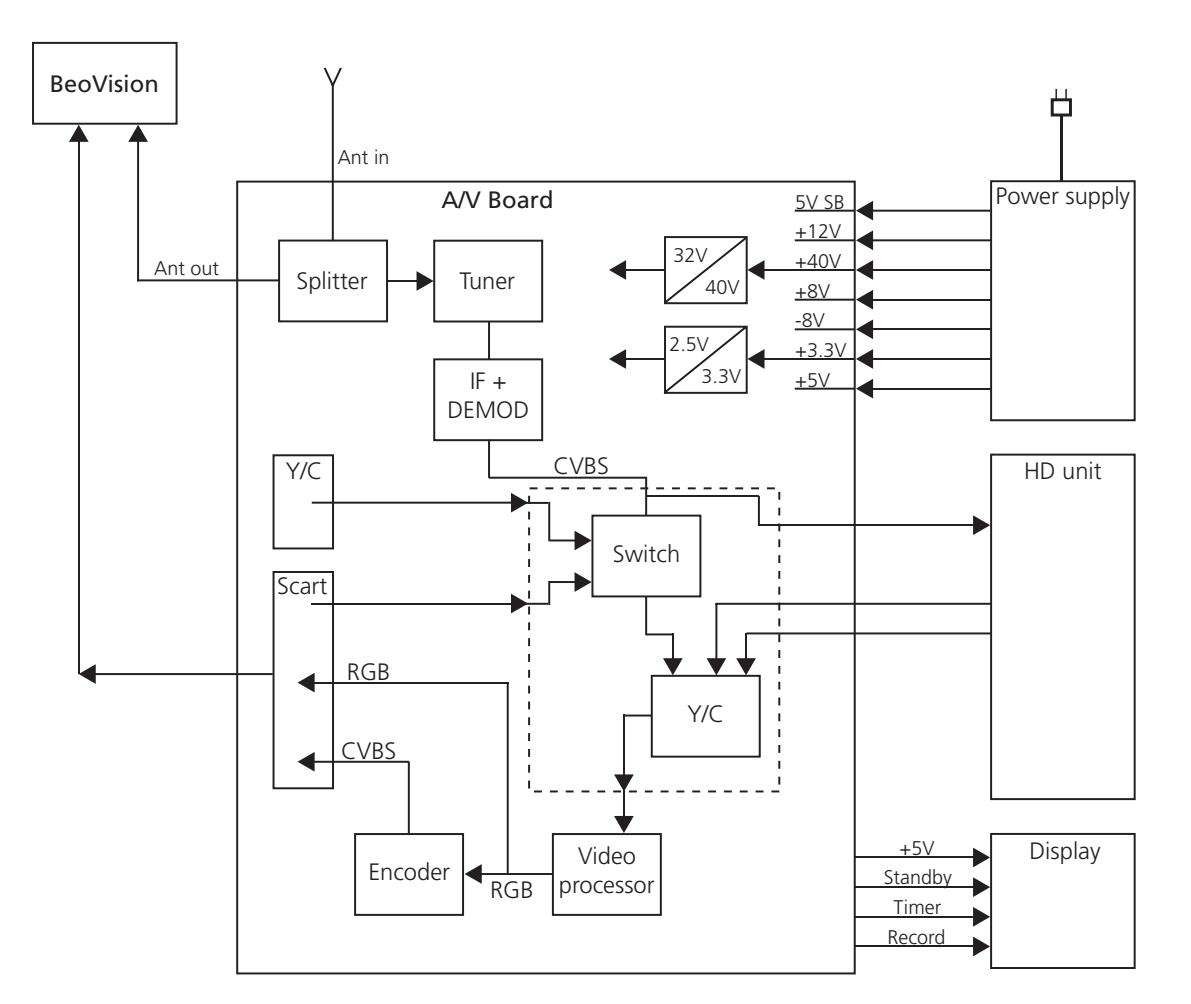

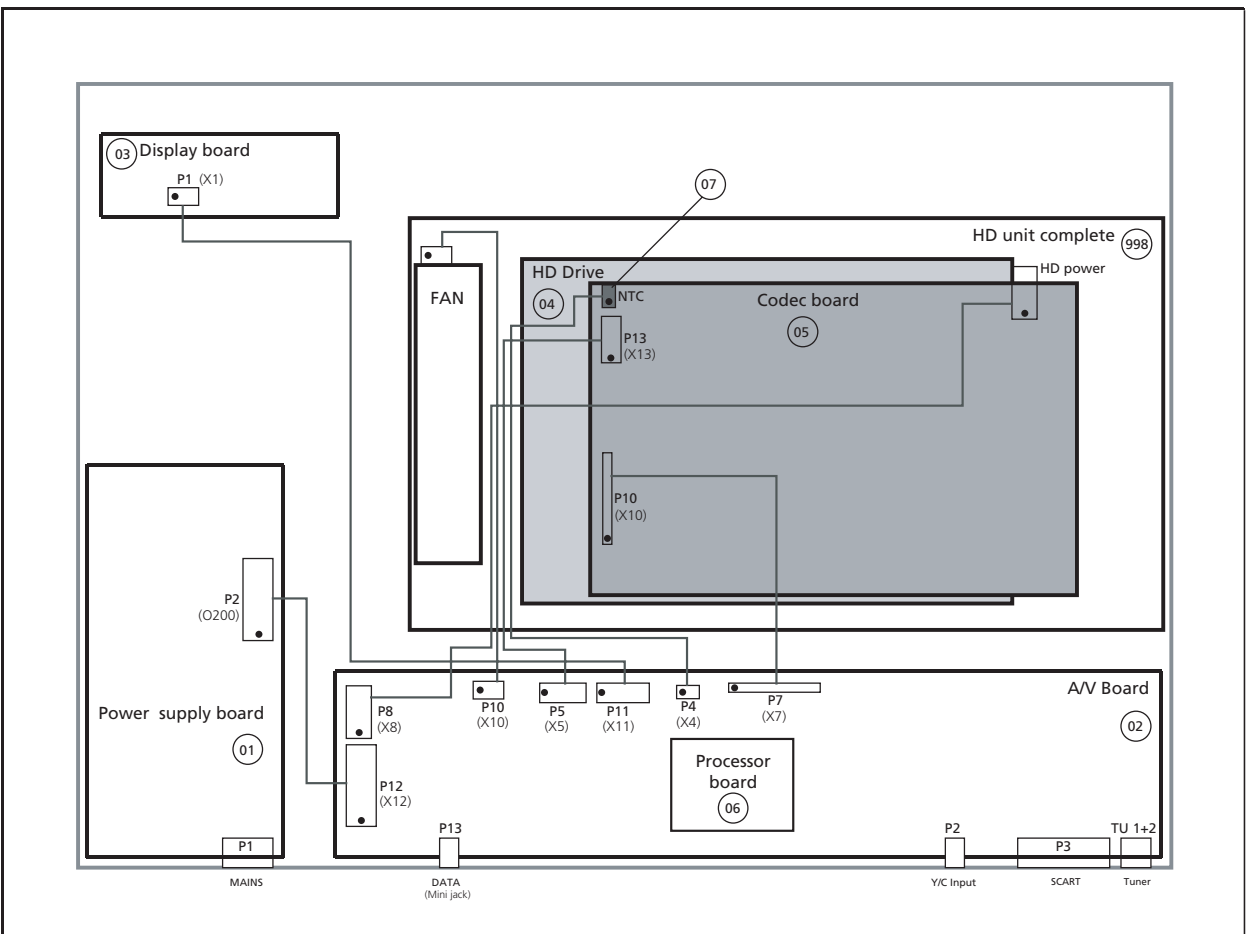

Fault flow chart

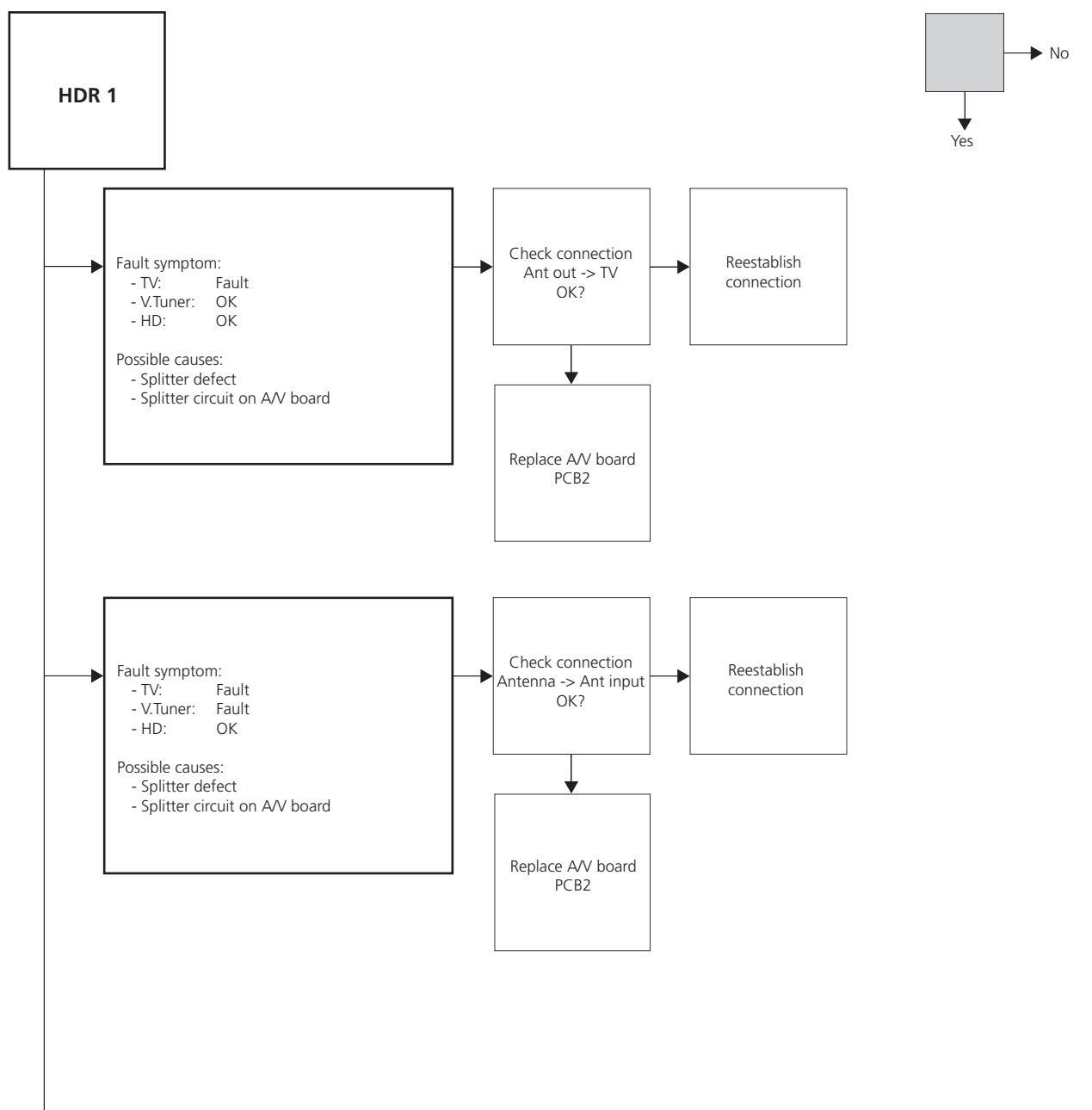

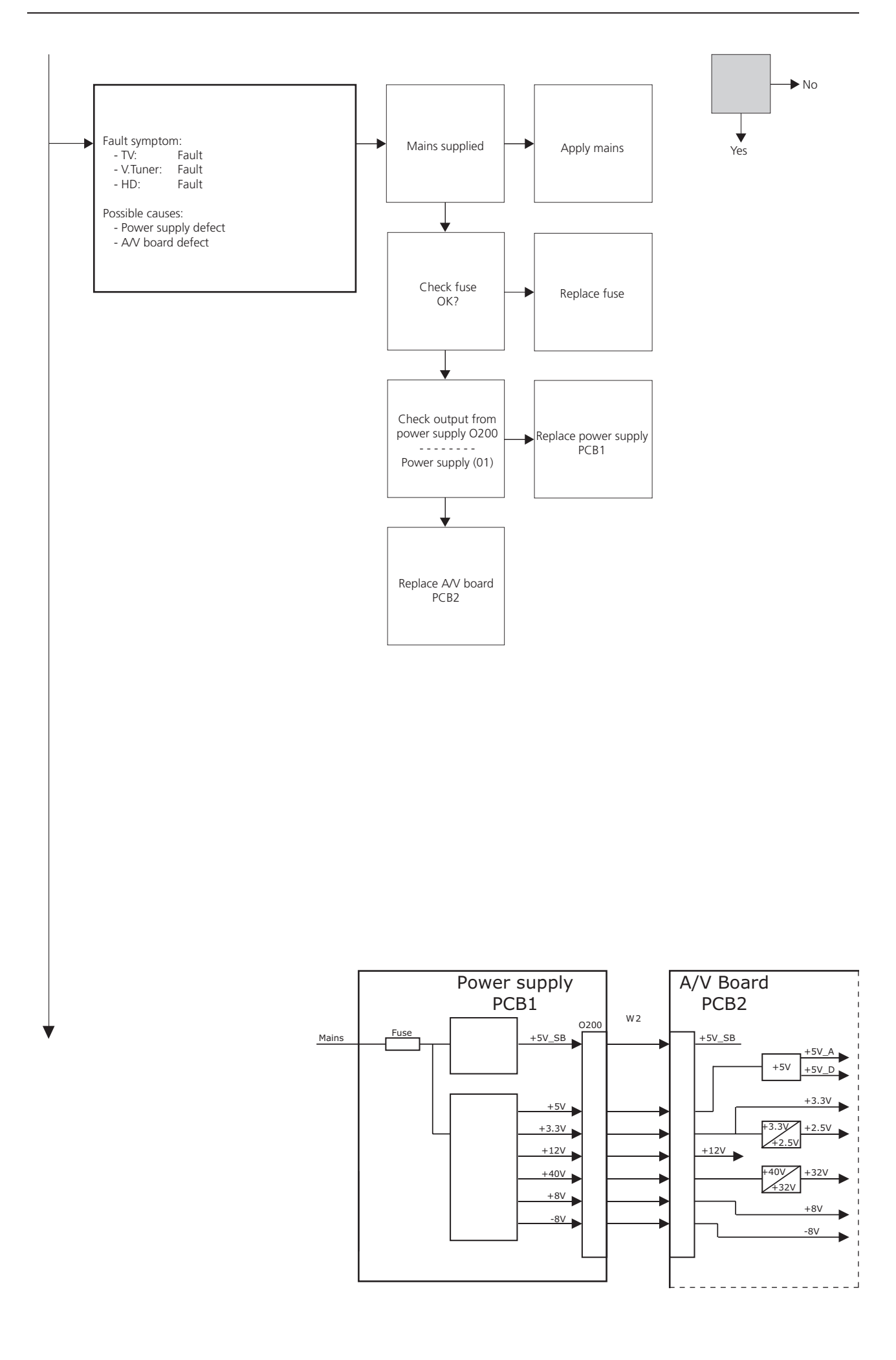

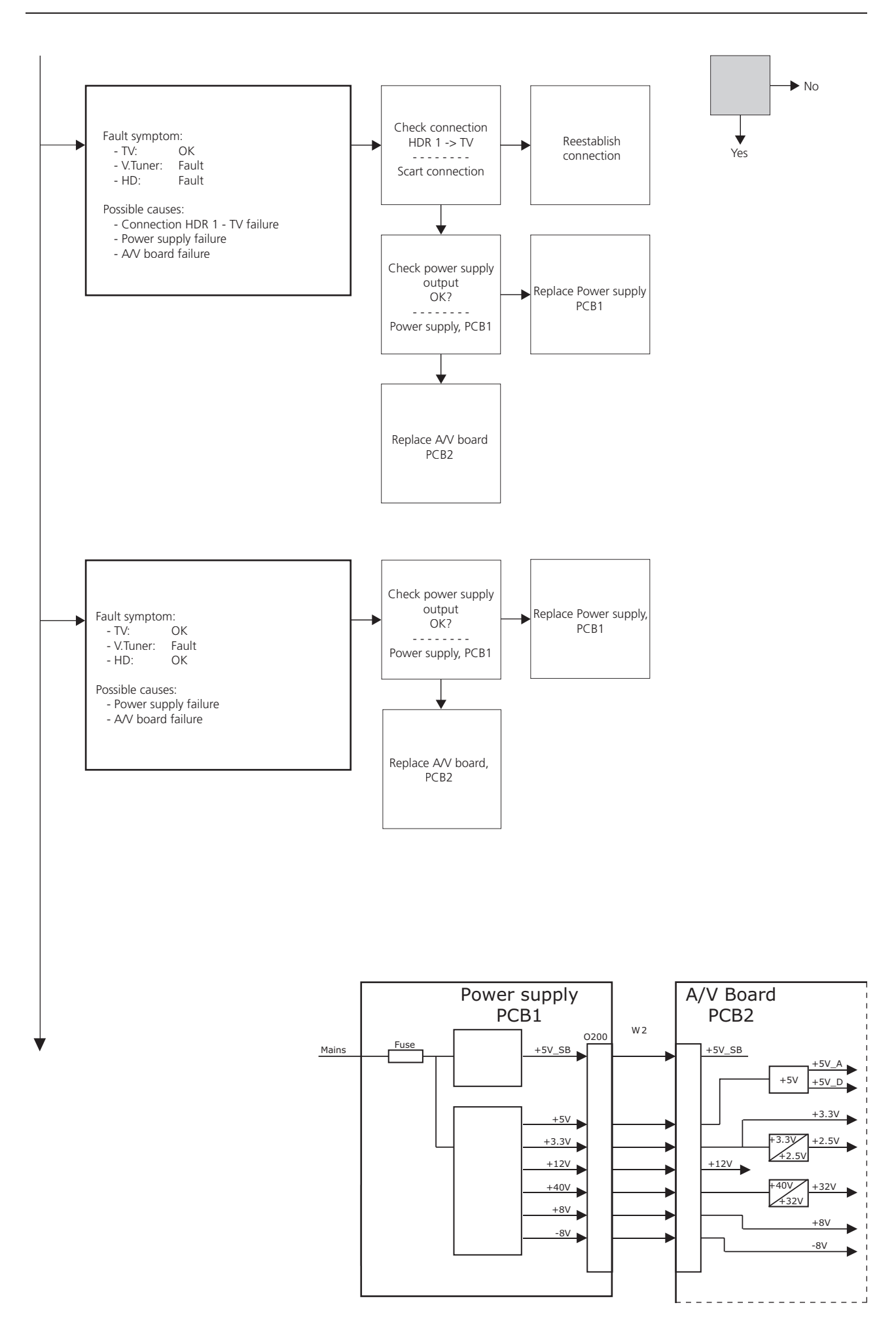

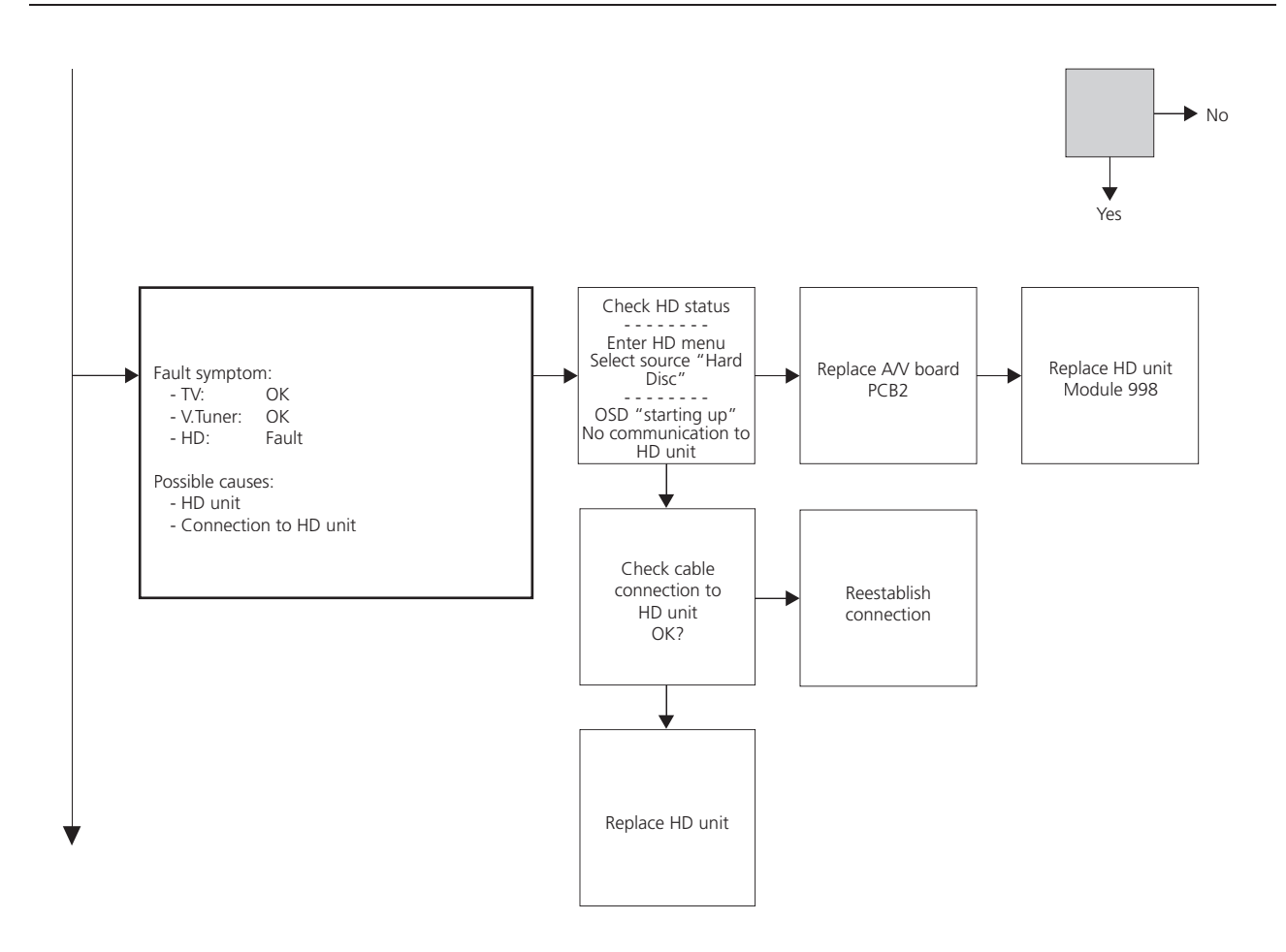

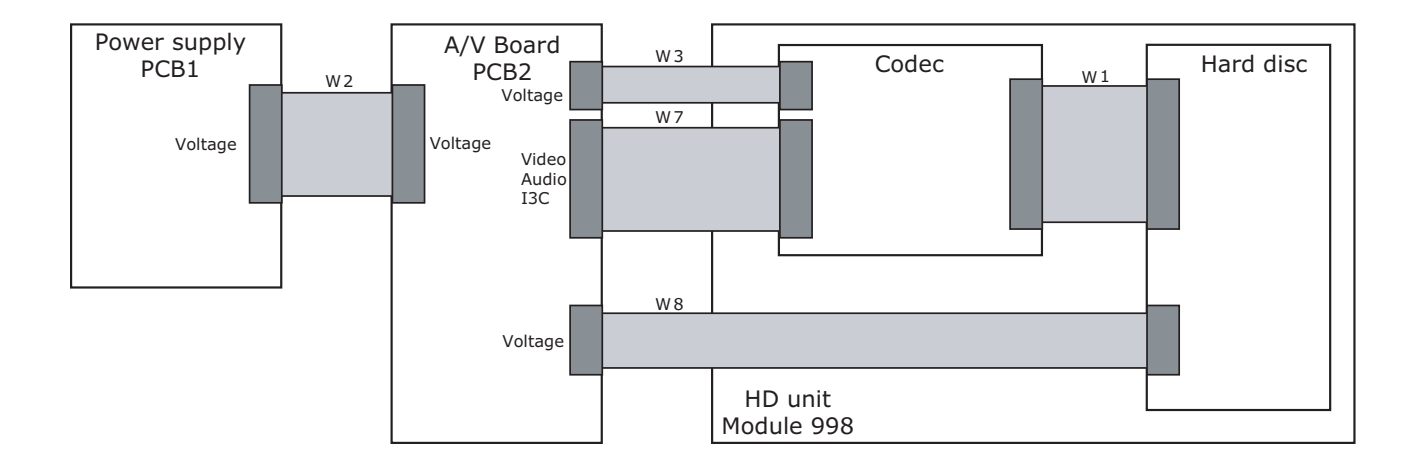

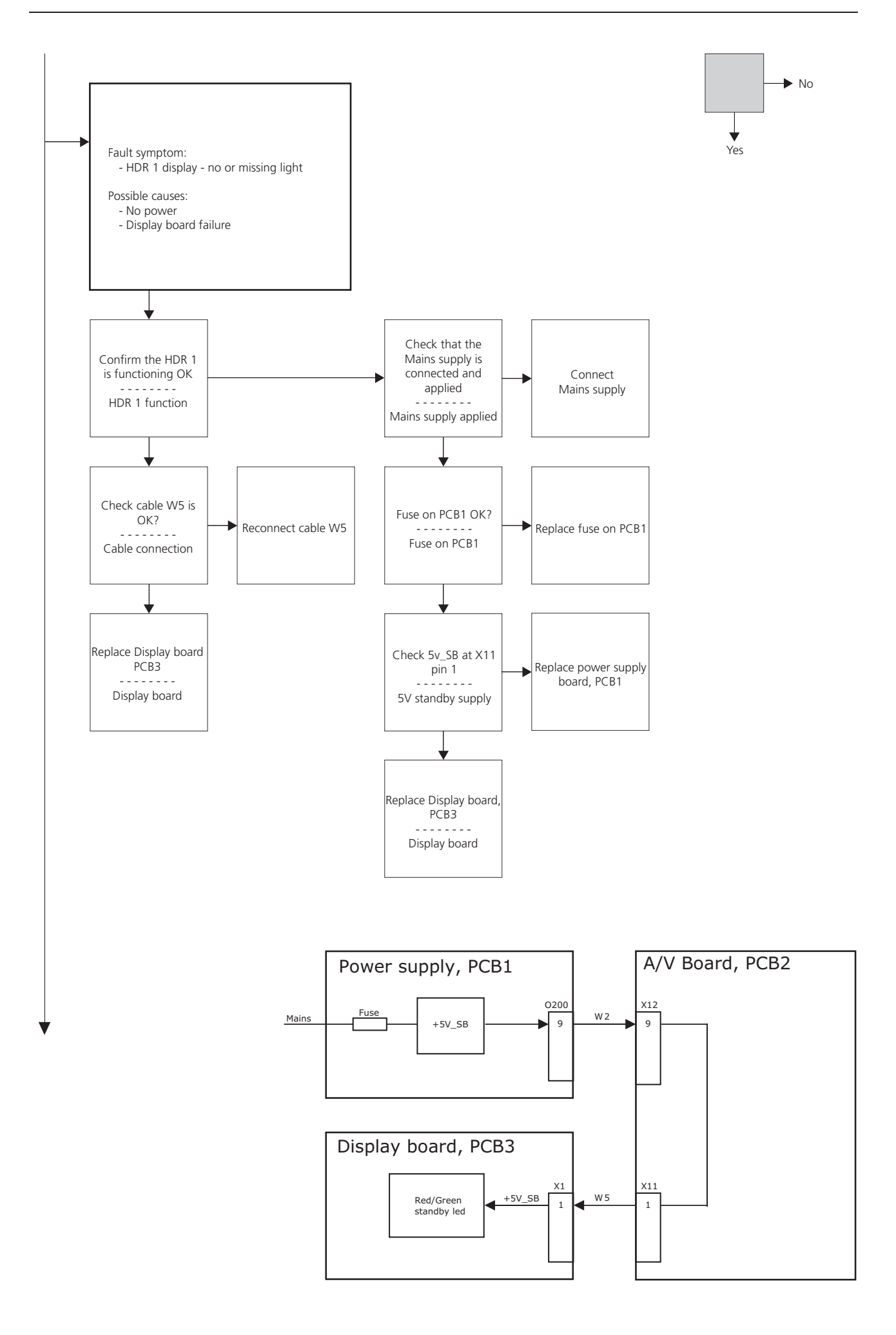

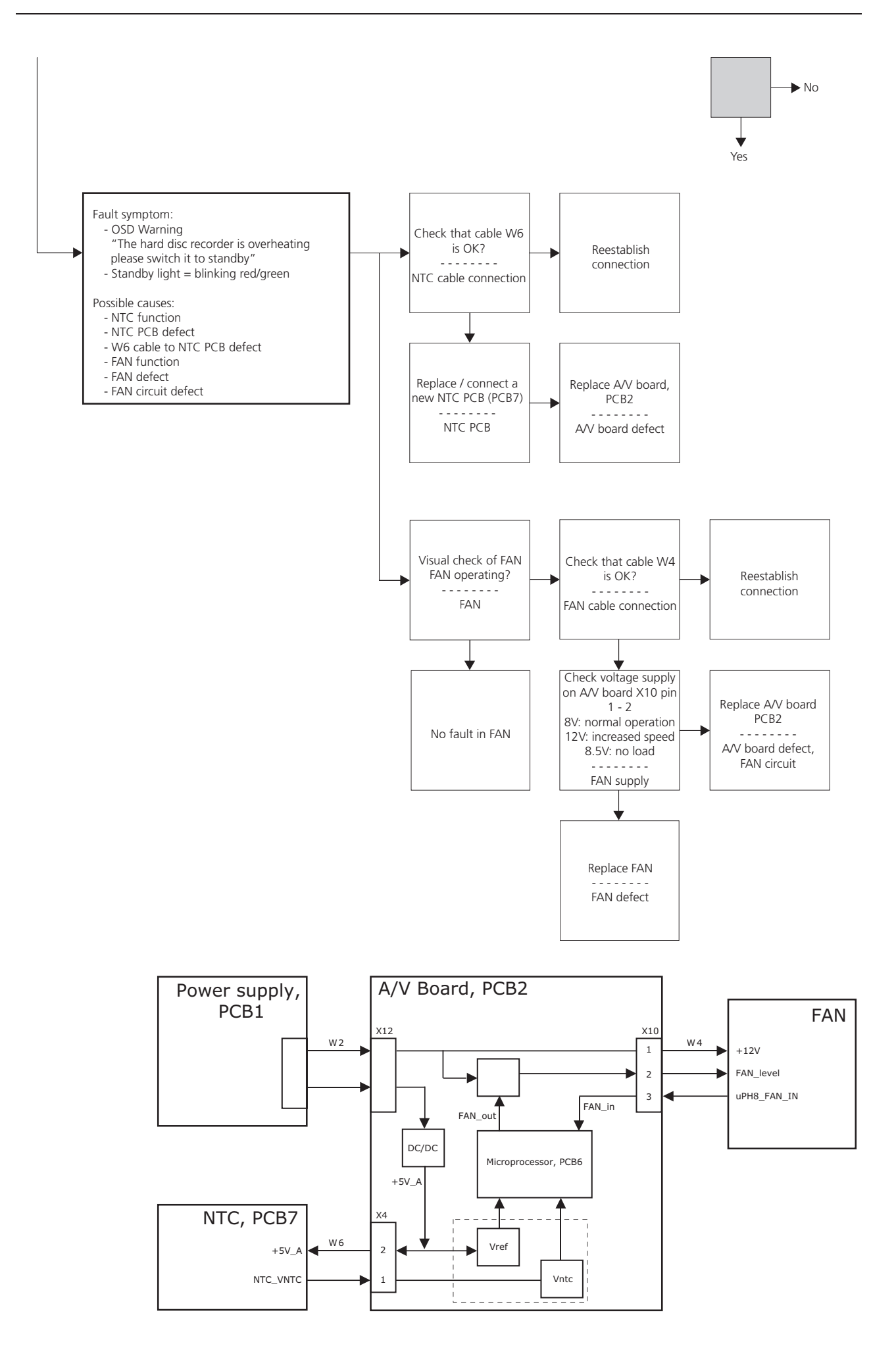

## Adjustments and configuration

| Navigation |      | select menu                 |
|------------|------|-----------------------------|
| Activate   | GO   | activate selected menu      |
| Return     | STOP | return to the previous menu |
| Exit       | EXIT | exit service mode           |
| Adjust     | € >> | change value or mode        |

#### Picture adjustments

Adjustment in picture adjustment is not necessary. All values are factory adjusted for optimum performance.

If settings are lost, insert default values.

| Current values |    |
|----------------|----|
| BRIGHTNESS     | 13 |
| COLOUR         | 13 |
| CONTRAST       | 20 |
|                |    |
| R-DR           | 32 |
| G-DR           | 32 |
| B-DR           | 32 |
|                |    |
| BLACK OFFSTE R | 6  |
| BLACK OFFSET G | 8  |

Geometry adjustments

No geometry adjustments are necessary.

| HDR TUNER MENU                |                            |             |                                          |
|-------------------------------|----------------------------|-------------|------------------------------------------|
|                               | TUNER SYSTEM               | B/G         | ON                                       |
|                               |                            | L           | OFF                                      |
|                               |                            | Μ           | OFF                                      |
|                               |                            | D/K         | OFF                                      |
|                               |                            | I           | OFF                                      |
|                               | AFC                        |             | OFF                                      |
|                               | LOW TUN RANGE              |             | 45                                       |
|                               | HIGH TUN RANGE             |             | 860                                      |
|                               | LOWER BAND LIMIT           |             | 170                                      |
|                               | UPPER BAND LIMIT           |             | 450                                      |
|                               | VHF-1 CONSTANT             |             | 162                                      |
|                               | VHF-2 CONSTANT             |             | 148                                      |
|                               | UHF CONSTANT               |             | 49                                       |
|                               | TUNER TAKEOVER             |             | 26                                       |
|                               | IF ADJUST                  |             | 33                                       |
|                               | AFC STATUS                 |             | O/L                                      |
|                               | FM SOUND ADJUST            |             | 14                                       |
|                               | CN SOUND                   |             | OFF                                      |
|                               | LOAD FREQUENCY             |             | 45                                       |
|                               | RESET TO DEFAULT           |             |                                          |
|                               |                            |             |                                          |
| AFC ON                        |                            |             |                                          |
|                               | AFC is always on during    | normal o    | peration.                                |
|                               |                            |             |                                          |
| AFC OFF                       |                            |             |                                          |
|                               | AFC OFF is obtained by     |             |                                          |
| 1.                            | Set AFC OFF                |             |                                          |
|                               | If AFC = OFF $-$ change A  | FC to ON    | I – OFF, AFC is now deactivated.         |
|                               | If $AFC = ON - change Al$  | FC to OFF   | – ON – OFF, AFC is now deactivated.      |
|                               |                            |             |                                          |
| 2.                            | Set LOAD FREQUENCY t       | o require   | d frequency.                             |
|                               |                            |             |                                          |
|                               | This function is only nece | essary if t | he HDR tuner is to be adjusted manually. |
|                               |                            |             |                                          |
| TUNER TAKEOVER, IF ADJUST & I | FM SOUND ADJUST            |             |                                          |
|                               | Data is transferred from   | EEPROM      | on AV BOARD to 6IC6.                     |
|                               | Manual adjustment is no    | ot require  | d.                                       |
|                               |                            | _           |                                          |
|                               | Select RESET TO DEFAUL     | .T.         |                                          |
|                               | Press GO.                  |             |                                          |
|                               | The data are transferred.  |             |                                          |
|                               | The menu shifts to SERV    | ICE MEN     | U.                                       |
|                               |                            |             |                                          |

| Final check after repair |                                                                                                    |
|--------------------------|----------------------------------------------------------------------------------------------------|
| Final check after repair | <ul> <li>The final check after repair, describes the activities that are needed to ensure the product will be returned in perfect condition to the customer.</li> <li>The contents are:</li> <li>Insulation test / AC leakage test.</li> <li>Check product information.</li> <li>Restore the setup and check connections.</li> </ul> |
| Insulation test          | - Final cleaning of the product.<br>Each HDR 1 must be insulation tested after having been dismantled. Make the test<br>when the set has been reassembled and is ready to be returned to the customer.<br><i>Flashovers must not occur during the testing procedure!</i>                                                             |
|                          | Make the insulation test as follows:<br>Short-circuit the two pins of the mains plug and connect them to one of the<br>terminals of the insulation tester. Connect the other terminal to ground on the<br>aerial socket.                                                                                                    |
|                          | NOTE!<br>To avoid damaging the HDR 1 it is essential that both terminals of the insulation<br>tester have good contact.                                                                                                    |
|                          | Slowly turn the voltage control of the insulation tester until a voltage of 2.5 kV ac and max. 10mA is obtained.<br>Maintain that voltage for one second, then slowly turn it down to 0 V ac again.                                                                                                    |
| Monitor information      | <ul><li>The scope of this check is, to ensure the following:</li><li>The product has maintained the correct identity.</li><li>The error code register is cleared.</li></ul>                                                                                                    |
|                          | Procedure<br>Enter Service menu – A/V board – H8 information.<br>Check the serial number is correct.<br>Clear the error code.<br>Select error code and press <b>GO</b> .                                                                                                    |

| Customer setup                      |                                                                                        |
|-------------------------------------|----------------------------------------------------------------------------------------|
|                                     | Remember to inform the customer of any changed that has been made in the user          |
|                                     | setup, due to procedures in the service manual, such as Connections, Replay,           |
|                                     | Recording quality, etc.                                                                |
|                                     | Restore the product to the customer setup.                                             |
| SETUP                               |                                                                                        |
|                                     | Parental lock code                                                                     |
|                                     | Groups                                                                                 |
|                                     | Recording quality                                                                      |
|                                     | Recording duration                                                                     |
|                                     | Connections                                                                            |
|                                     | Replay                                                                                 |
|                                     | Menu language                                                                          |
|                                     | Tuning                                                                                 |
|                                     | Clock                                                                                  |
| Check all sources are working corre | ectly                                                                                  |
| -                                   | Check that picture and sound on all sources are working correctly.                     |
| Clean the product                   |                                                                                        |
|                                     | Never user alcohol or other solvents to clean any part of the HDR 1                    |
|                                     | Wipe dust off the surfaces using a dry, soft cloth. Remove grease stains or persistent |
|                                     | dirt with a soft, lint-free, firmly wrung cloth, dipped in a solution of water         |
|                                     | containing only a few drops of mild detergent, such as washing-up liquid.              |

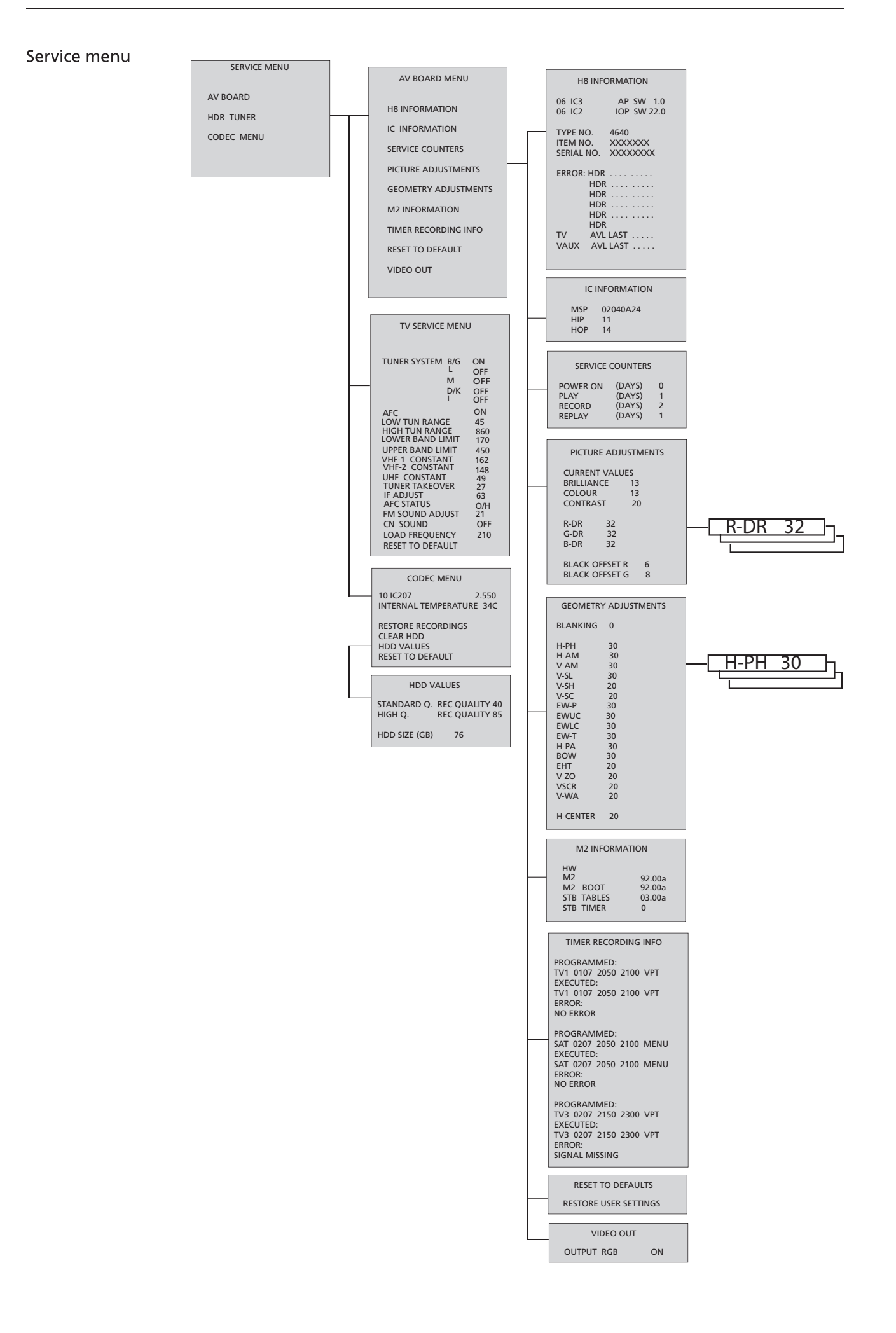

| Service Mode   |                                                                                                    |
|----------------|----------------------------------------------------------------------------------------------------|
|                | On page 3.1 see an overview of the Service Mode menus, and operation in Service Mode.                                                                                                    |
| AV BOARD MENU  | The PICTURE ADJUSTMENTS and GEOMETRY ADJUSTMENTS lines are described in the section on adjustments.                                                                                                    |
| H8 INFORMATION |                                                                                                    |
|                | <ul> <li>Software version numbers</li> <li>Type, item and serial numbers</li> <li>Latest 6 HDR errors</li> <li>Latest AVL error from the TV and VAUX sockets</li> </ul>                                                                                                    |
| ERROR:HDR      |                                                                                                    |
|                | Shows the latest 6 HDR 1 errors (e.g. IIC bus errors) and display them on the screen.<br>The 5 latest HDR 1 errors are shown as error codes and displayed with the month/<br>date (four digits) as provided by the clock. The most recent error is displayed at the<br>top. |
|                | XX-YZ (XX = IIC address                                                                                                    |
|                | Y = IIC bus 1 or bus 2                                                                                                    |
|                | Z = any IIC bus segment A/B/C/D)                                                                                                    |
|                | AVL error codes from the TV and VAUX sockets                                                                                                    |
|                | No error registered                                                                                                    |
|                | TI Transmission impossible                                                                                                    |
|                | TD Data link tied down                                                                                                    |
|                | After repair of an error that has triggered the display of an error code, the error code has to be deleted. This is done by pressing <b>GO</b> in the H8 INFORMATION menu.                                                                                                  |
| IIC bus error  |                                                                                                    |
|                | An IIC bus error means that the communication on the bus fails when the                                                                                                    |
|                | microcomputer tries to communicate with the address in question.                                                                                                    |
|                | In most cases this means that the addressed IC is defective but the defect could                                                                                                    |

| Error code | Module | IC                      | Function                  | BUS     |
|------------|--------|-------------------------|---------------------------|---------|
| 22         | 2      | D21 SDA6000             | M2 Processor              | IIC-1   |
| 8A         | 2      | D23 TDA9321H            | Colour decoder & IF (HIP) | IIC-2A  |
| 8C         | 2      | D25 TDA9330H            | Video processor (HOP)     | IIC-2A  |
| 80         | 2      | D3 MSP3415G (type 4640) | Sound processor           | IIC-2B  |
| 84         | 2      | D3 MSP3415G (type 4642) | Sound processor           | IIC-2B  |
| 88         | 2      | D3 MSP3415G (type 4641) | Sound processor           | IIC-2B  |
| A2         | 2      | D17 PCF8563TF           | Real-time clock           | IIC-2C1 |
| CO         | 2      | TU1 CTF5510             | Tuner                     | IIC-2A  |
| A4         | 2      | D1 M24C02               | AV Board EEPROM           | IIC-2C  |
| 60         | 5      |                         | CODEC FEP                 | IIC-2B  |

the bus. Adresses in connection with IIC bus errors:

also be in one of the components surrounding the IC or in other components on

| IC INFORMATION       | Shows the version numbers for the IC's mentioned.<br>MSP = MSP3410D<br>HIP = TDA9321H<br>HOP = TDA9330H)                                                                                                    |
|----------------------|----------------------------------------------------------------------------------------------------|
| SERVICE COUNTERS     | The values are stored in the EEPROM. If faulty readings of the values in the EEPROM occur all service counter values will be set to 0.                                                                                                    |
| M2 INFORMATION       | M2<br>Software versions for the teletext processor SDA6000.<br>M2 BOOT<br>Bootloader software. Must be compatible with the M2 application software.<br>STB TABLES<br>The line shows the software version for conversion of Set-top Box remote control<br>codes into Beo4 codes.<br>The software is programmed into the M2 processor and the information will<br>appear only when the information is present in the M2 processor.<br>STB TIMER<br>Is default set to 0 but can be altered if timing problems occours during start up<br>with certain Set-top Boxes.         |
| TIMER RECORDING INFO | Shows a log of the last three performed timer recordings.<br>If a recording has (partly) failed, the log may indicate the cause of the problem.                                                                                                    |
| RESET TO DEFAULT     | By RESTORE USER SETTINGS, HDR 1 returns to first time power up.<br>After RESTORE USER SETTINGS set HDR 1 into St. by and then switch it on again.<br>The user is prompt to go through the SETUP menu, as all SETUP's are set to default.<br>FEATURE LEVEL = BASIC (Note!)<br>PARENTAL LOCK CODE = 0,0,0,0<br>GROUPS = MOVIES, NEWS, SCIENCE, SPORTS and CHILDREN<br>RECORDING QUALITY = HIGH<br>RECORDING DURATION = 3:00<br>CONNECTIONS = NONE<br>REPLAY = BASIC<br>MENU LANGAUGE = ENGLISH<br>Note! FEATURE LEVEL must be set to ADVANCED to get all lines on the menu. |
| VIDEO OUT            | It is possible to disable RGB OUT which is useful on some TV's.                                                                                                    |

| TV SERVICE MENU |                                                                                                    |                                                                                                    |  |
|-----------------|----------------------------------------------------------------------------------------------------|----------------------------------------------------------------------------------------------------|--|
|                 | In TUNER SYSTEM it is po<br>standard). This is done to                                                        | ossible to set only relevant tuner systems to ON (only multi<br>o reduce the tuning time.                                                                                                    |  |
|                 | AFC ON/OFF is used in co                                                                                      | onnection with adjustments but it may also be useful in                                                                                                    |  |
|                 | The AFC is set to ON wh                                                                                       | en the HDR1 has been turned off by means of the mains                                                                                                    |  |
|                 | switch.                                                                                                    |                                                                                                    |  |
|                 | CN SOUND (ON)/O                                                                                               | FF                                                                                                    |  |
|                 | Used to compensate for different sound modulation levels from TV transmitters in China.                       |                                                                                                    |  |
|                 | Normally the frequency of<br>are transmitting "Wide S<br>results in bad sound - dis<br>compensate for this CN | deviation is 100 kHz, but in China some TV transmitters<br>Sound" which has a frequency deviation of 360 kHz. This<br>storsion - because of the higher modulation level. To<br>SOUND must be set to ON. |  |
|                 | The function is only worl<br>If the function is set to O                                                      | king in combination with the tuner system D/K.<br>N with other tuner systems it will not influence the sound.                                                                                           |  |
|                 | RESET TO DEFAULT                                                                                              |                                                                                                    |  |
|                 | Loads tuner data from th<br>the Processor Board (PCE                                                          | ne EEPROM on the AV Board (PCB2) to the EEPROM on 36).                                                                                                    |  |
|                 | LOW TUN RANGE                                                                                                 | 45                                                                                                    |  |
|                 | HIGH TUN RANGE                                                                                                | 860                                                                                                    |  |
|                 | LOWER BAND LIMIT                                                                                              | 170                                                                                                    |  |
|                 | UPPER BAND LIMIT                                                                                              | 450                                                                                                    |  |
|                 | VHF-1 CONSTANT                                                                                                | 161                                                                                                    |  |
|                 | VHF-2 CONSTANT                                                                                                | 146                                                                                                    |  |
|                 | UHF CONSTANT                                                                                                  | 52                                                                                                    |  |
|                 | These items are for facto                                                                                     | bry use.                                                                                                    |  |
|                 | TUNER TAKEOVER                                                                                                | 26                                                                                                    |  |
|                 | IF ADJUST                                                                                                    | 8                                                                                                    |  |
|                 | AFC STATUS                                                                                                    | O/H                                                                                                    |  |
|                 | FM SOUND ADJUST                                                                                               | 14                                                                                                    |  |
|                 | LOAD FREQUENCY                                                                                                | 62                                                                                                    |  |
|                 | These items are describe                                                                                      | d in the section on adjustments.                                                                                                    |  |
|                 |                                                                                                    | · · · · · · · · · · · · · · · · · · ·                                                                                                    |  |
|                 |                                                                                                    |                                                                                                    |  |
|                 |                                                                                                    |                                                                                                    |  |
|                 |                                                                                                    |                                                                                                    |  |

### CODEC MENU

| 10 IC207             | CODEC software version                                                                                                    |
|----------------------|----------------------------------------------------------------------------------------------------|
|                      |                                                                                                    |
| INTERNAL TEMPERATURE | Shows the actual inside temperature in the HDR 1.                                                                                                    |
|                      | Safe operation temperature range is below 53°C.                                                                                                    |
|                      | When the temperature is between 53 – 56 °C a warning is displayed.<br>It is recommended to turn off the HDR 1 and let it cool down.                     |
|                      | If the temperature is >57°C the HDR 1 will shut down and it is not possible to turn it back on before a cooling period of 30 minuets are elapsed.       |
| RESTORE RECORDINGS   | Reads the HDD recordings on the HDD and create an index on 6IC6.<br>This function may be used if the 6IC6 has been replaced or the HD unit is replaced. |
|                      | All recordings that are stored on the HDD are indexed in the index in the EEPROM, 6IC6.                                                                 |
|                      | 6IC6 contains all the parameters that are changed or created by the user, f.ex. program groups, parental lock, ect.                                     |
| CLEAR HDD            |                                                                                                    |
|                      | Deletes all tracks on the HDD.                                                                                                    |
|                      | 1. Turn off HDR 1.                                                                                                    |
|                      | 2. Turn on HDR 1.                                                                                                    |
|                      | Press V.MEM on Beo4.                                                                                                    |
|                      | 3. Select <b>HARD DISC</b> IN SELECT SOURCE.                                                                                                    |
|                      | 5. Enter Service Menu                                                                                                    |
|                      | Press 0 0 GO                                                                                                    |
|                      | 6. Select <b>CODEC MENU</b> in SERVICE MENU.                                                                                                    |
|                      | 7. Select CLEAR HDD.                                                                                                    |
|                      | When the HDD is cleared the HDR 1 returns to SERVICE MENU.                                                                                              |
|                      | 8. Select CODEC MENU in SERVICE MENU.                                                                                                    |
|                      | 9. Select RESTORE RECORDINGS.                                                                                                    |
|                      | When the recordings are restored the HDR 1 returns to SERVICE MENU.                                                                                     |
| 1                    | 0. Return to MENU.                                                                                                    |
|                      | Exit the SERVICE MENU by pressing <b>STOP STOP</b> on the Beo4.                                                                                         |
| 1                    | 1. Select HARD DISC CONTENT.                                                                                                    |
|                      | VEILIY LITE FUD IS EFFICIE.                                                                                                    |
| 1                    | 2 Set the HDR 1 into Stand by                                                                                                    |
| 1.                   | Do not boot the HDR 1 by removing the mains supply.                                                                                                    |
| 1.                   | 3. The HDD is now cleared.                                                                                                    |
|                      |                                                                                                    |

| HDD VALUES       | Set the recording quality in Standard Q. and High Q.<br>Set the value for the HDD size (for future use). |                            |          |                                |
|------------------|----------------------------------------------------------------------------------------------------|----------------------------|----------|--------------------------------|
|                  | STANDARD Q.<br>HIGH Q.                                                                                   | REC QUALITY<br>REC QUALITY | 40<br>85 | app. 45 hours<br>app. 20 hours |
|                  | HDD SIZE(GB)                                                                                             | 76                         | FUTUR    | E USE                          |
| RESET TO DEFAULT | For future use !                                                                                         |                            |          |                                |

### ServiceTool

#### Considerations before connecting the ServiceTool to the product

- Disconnect the product from the Mains supply.
- Follow the instructions described in the ServiceTool.

#### Contents in ServiceTool

The ServiceTool will contain the complete information concerning:

- How to connect the ServiceTool to the product.
- List of functions handles by the ServiceTool.
- Instruction for using the functions.

The ServiceTool does not contain:

- Description of access and connection to internal connectors inside the product.

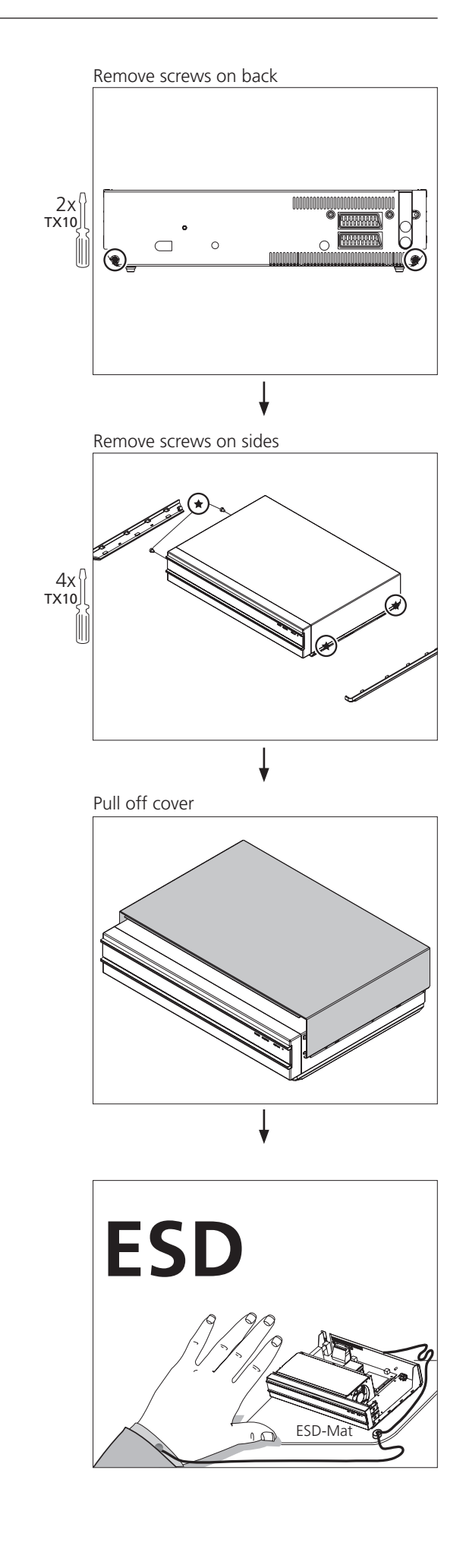

4.1 Remove cover

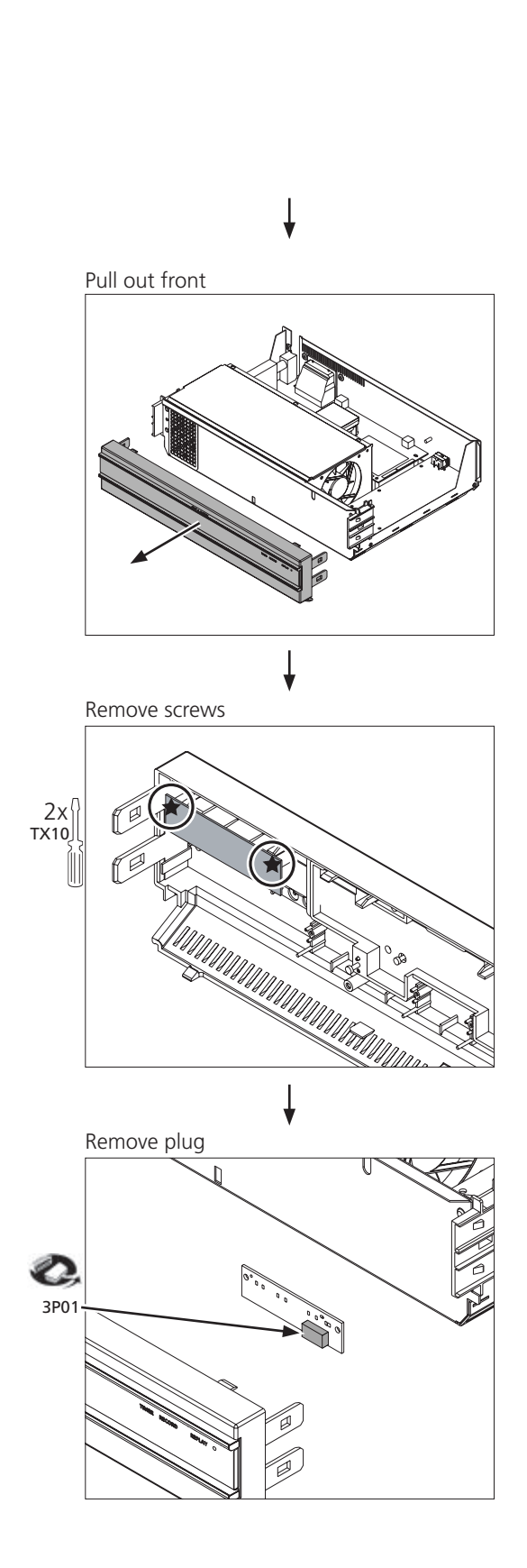

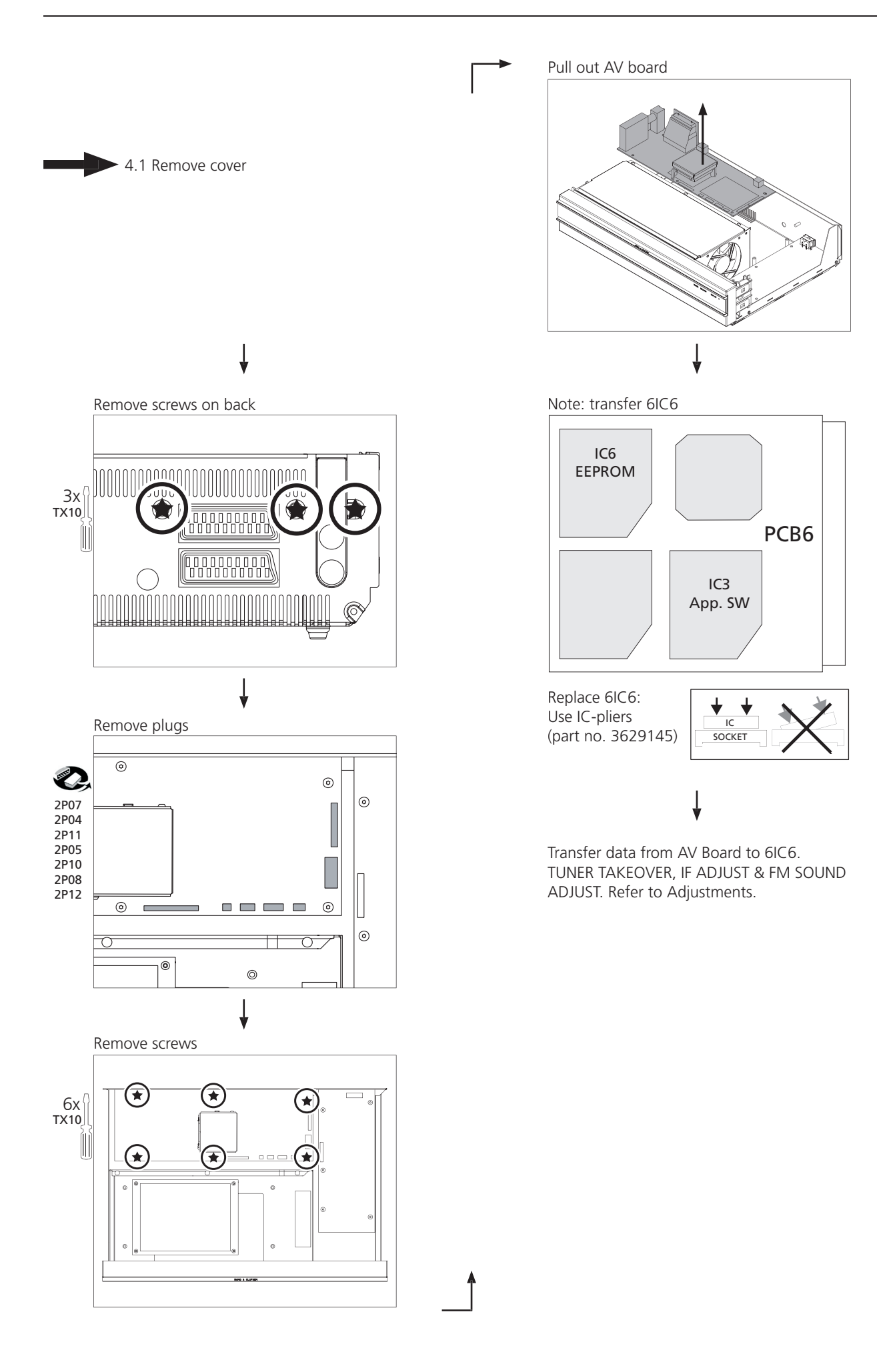

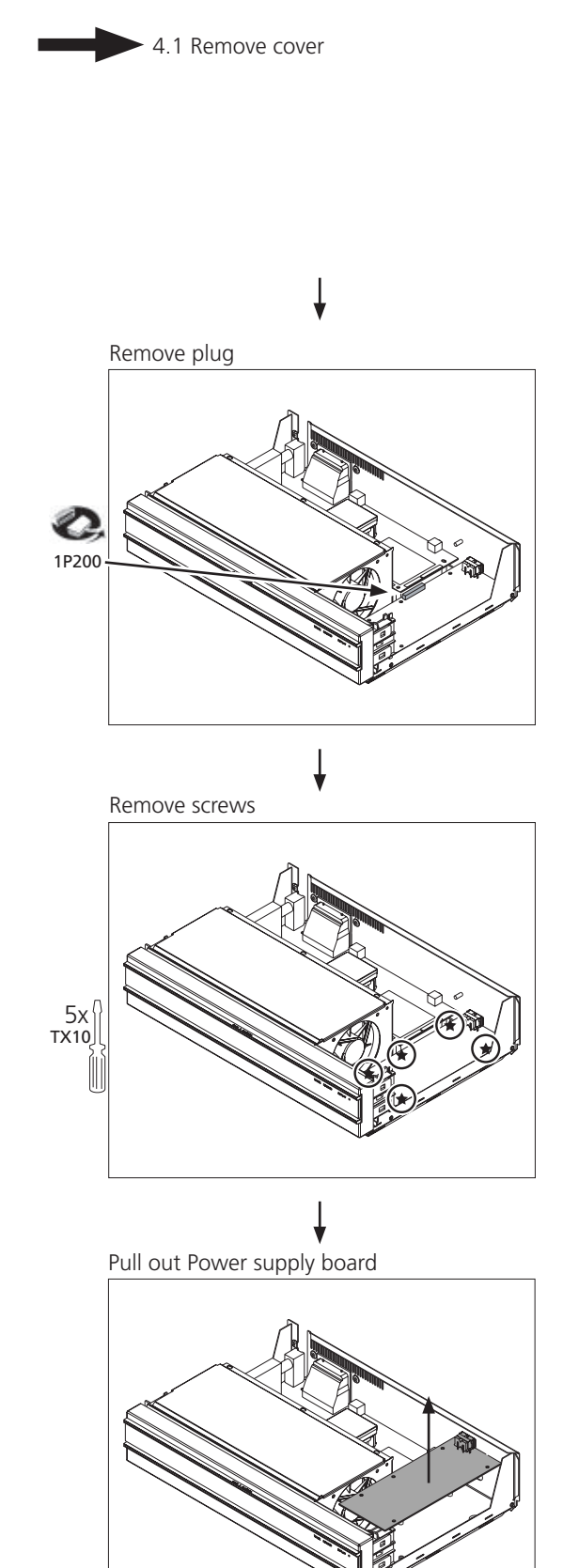

ŵ

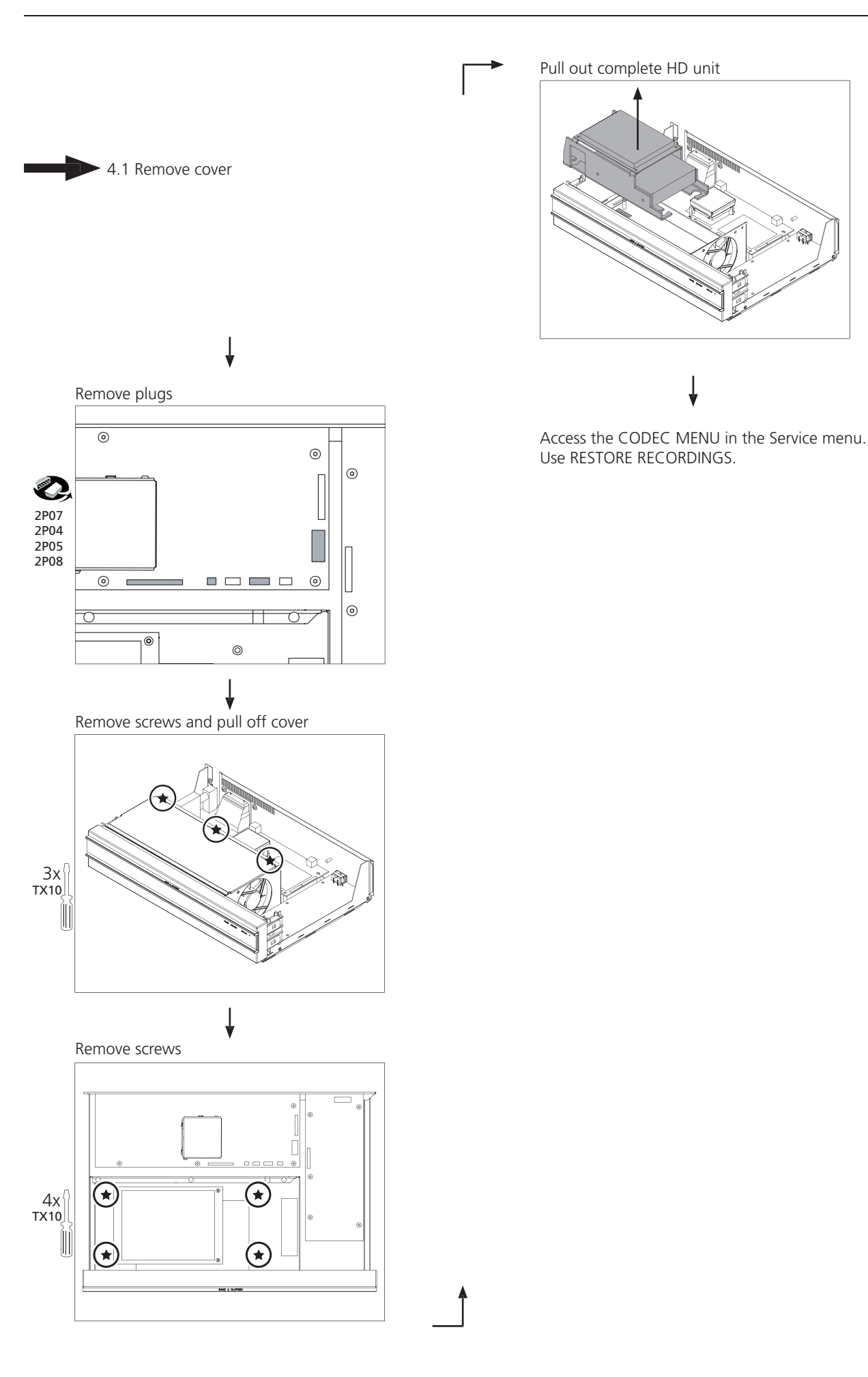

| SPECIFICATION GUIDELINES FOR SERVICE LISE | HDR 1                                                        |  |  |
|-------------------------------------------|--------------------------------------------------------------|--|--|
| CTV system                                |                                                              |  |  |
| Cabinet finish                            |                                                              |  |  |
|                                           |                                                              |  |  |
|                                           | PAL SECAM NITSC colour decoder                               |  |  |
|                                           | 80Gh                                                         |  |  |
| Becord and playback                       | Simultaneous                                                 |  |  |
| Plaving time                              | High O 20 hours / Standard O 45 hours                        |  |  |
| Number of Timer Recordings                | May 15                                                       |  |  |
| Sound                                     | Analog audio (Mono, A2, Nicam)                               |  |  |
| Menu                                      | National language on menus (IIK D E L E NL DK S)             |  |  |
| Signal-to-noise-ratio                     | Typical 110 dB. A weighted in Audio mode                     |  |  |
|                                           | 38 x 9 7 x 28 cm                                             |  |  |
| Weight                                    | 4 0 kg                                                       |  |  |
| wight                                     | 7.0 Kg                                                       |  |  |
| Power supply                              | 195 - 265 volts 50/60 Hz                                     |  |  |
| Power consumption                         | Two cal 21 watts / St-By $<$ 1 watt                          |  |  |
|                                           | 16.9 detection on both scart connectors                      |  |  |
| Set-top Box controller (STB-C)            | Built-in                                                     |  |  |
|                                           |                                                              |  |  |
|                                           |                                                              |  |  |
|                                           | Pin 1 Audio R out 1V RMS 150 obms                            |  |  |
|                                           | Pin 2 Audio R in 1V RMS 40 kohms                             |  |  |
|                                           | Pin 3 Audio Lout 1V RMS 150 ohms                             |  |  |
|                                           | Pin 4 Audio GND                                              |  |  |
|                                           | Pin 5 Blue GND                                               |  |  |
|                                           | Pin 6 Audio L in 11/ RMS 40 kohms                            |  |  |
|                                           | Pin 7 Blue 0.7 Vpp 75 ohms (out TV) (in $\Delta IIX)$        |  |  |
|                                           | Pin 8 16:9/4:3 info                                          |  |  |
|                                           |                                                              |  |  |
|                                           |                                                              |  |  |
|                                           | Pin 9 Green GND                                              |  |  |
|                                           | Pin 10 Not used                                              |  |  |
|                                           | Pin 11 Green 0.7 Vpp 75 ohms (out TV) (in ALIX)              |  |  |
|                                           |                                                              |  |  |
|                                           | Pin 13 Red GND                                               |  |  |
|                                           | Pin 14 Blanking GND                                          |  |  |
|                                           | Pin 15 Red 0.7 Vnn 75 ohms (out TV) (in $\Delta UX$ )        |  |  |
|                                           | Pin 16 Blanking Logic $0 = 0V$ to $0.4V$ (out TV) (in AUX)   |  |  |
|                                           |                                                              |  |  |
|                                           | R in 75 ohms                                                 |  |  |
|                                           | Pin 17 Video out GND                                         |  |  |
|                                           | Pin 18 Video in GND                                          |  |  |
|                                           | Pin 19 Composite video out 1 Vpp 75 ohms                     |  |  |
|                                           | Pin 20 Composite video in 1 Vnn 75 ohms                      |  |  |
|                                           | Pin 21 Shield                                                |  |  |
|                                           |                                                              |  |  |
| Y/C INPUT                                 | Pin 1 Y GND                                                  |  |  |
|                                           | Pin 2 C GND                                                  |  |  |
|                                           | Pin 3 Luminance in (Y) 1 Vpn 75 ohms                         |  |  |
|                                           | Pin 4 Chrominance in (C) 1 Vpp 75 ohms                       |  |  |
|                                           | Auto config if Y/C signal is present                         |  |  |
|                                           |                                                              |  |  |
| DATA                                      | Mini jack 3.5 mm Control of Set-top Box and SW update for M2 |  |  |
|                                           | processor                                                    |  |  |
|                                           | r · · · · ·                                                  |  |  |
| Aerial                                    | Coax aerial in 75 ohms                                       |  |  |
|                                           |                                                              |  |  |
| TV                                        | Coax aerial out 75 ohms                                      |  |  |
|                                           | ····                                                         |  |  |
|                                           |                                                              |  |  |
| Subject to change without notice          |                                                              |  |  |
|                                           |                                                              |  |  |

### Type survey

|      |         |                |                                                            | Mo  | dification to other | TV systems  |
|------|---------|----------------|------------------------------------------------------------|-----|---------------------|-------------|
| Туре | Chassis | System         | Market                                                     | B/G | B/G,L/L',D/K,I      | B/G,M,D/K,I |
| 4640 | NEU     | B/G            | Australia, Austria, Belgium, Croatia, Denmark, Finland,    |     | 8001699             | 8001696     |
|      |         |                | Germany, Greece, Holland, Israel, Italy, Kuwait,           |     |                     |             |
|      |         |                | New Zealand, Norway, Oman, Portugal, Slovenia, Spain,      |     |                     |             |
|      |         |                | Sweden, Turkey, United Arab Emirates, Indonesia, Malaysia, |     |                     |             |
|      |         |                | Singapore, Thailand                                        |     |                     |             |
| 4641 | НК      | B/G,M,D/K,I    | Hong Kong, China                                           |     | 8001699             |             |
| 4642 | FGB     | B/G,L/L',D/K,I | Bahrain, Egypt, France, Lebanon, Qatar, Saudi Arabia,      |     |                     |             |
|      |         |                | Switzerland, Czech Repub., Hungary, Poland, Slovak,        |     |                     | 8001696     |
|      |         |                | Russia, Morocco, South Afrika, UK                          |     |                     |             |

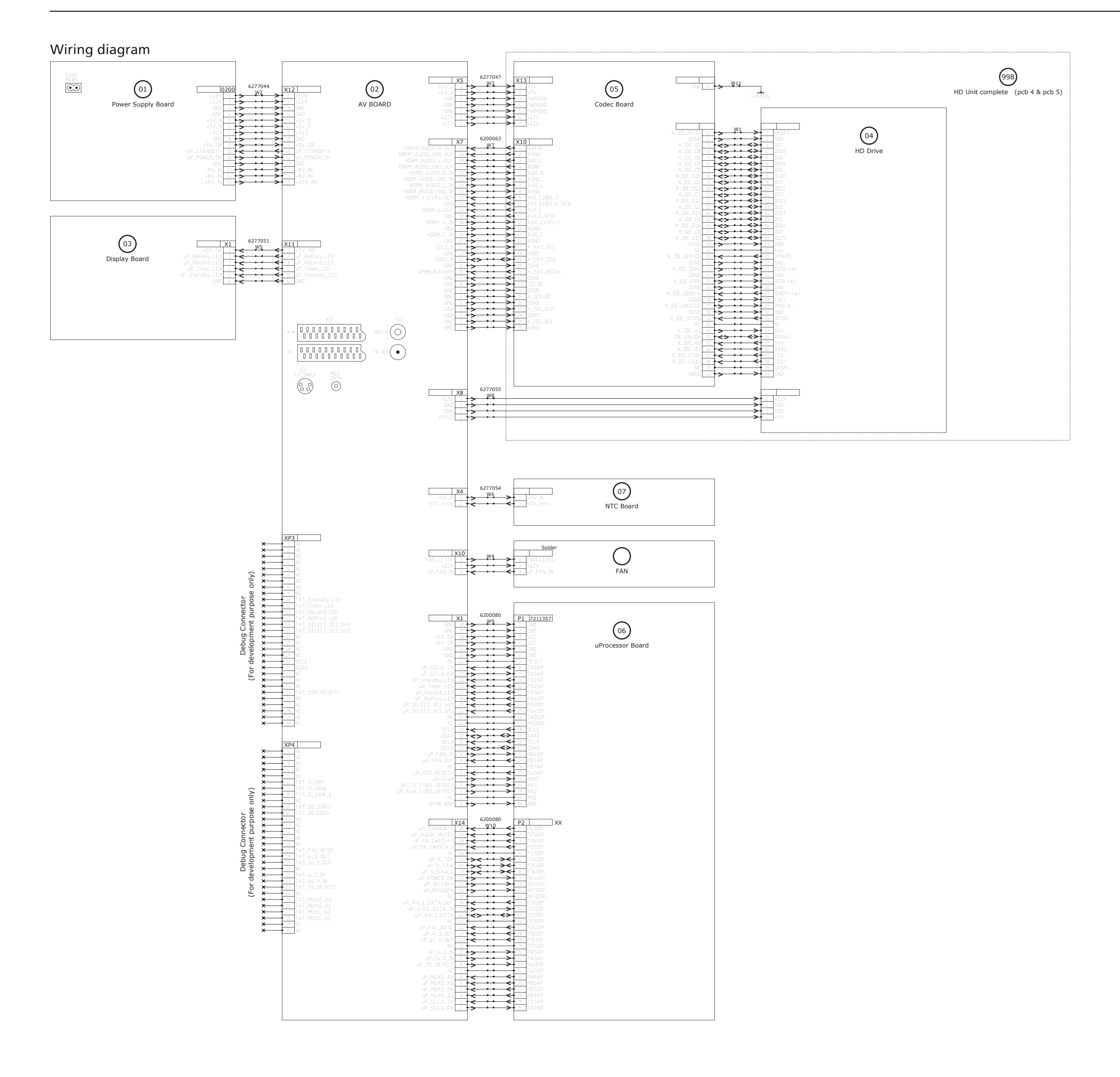

### 6.1

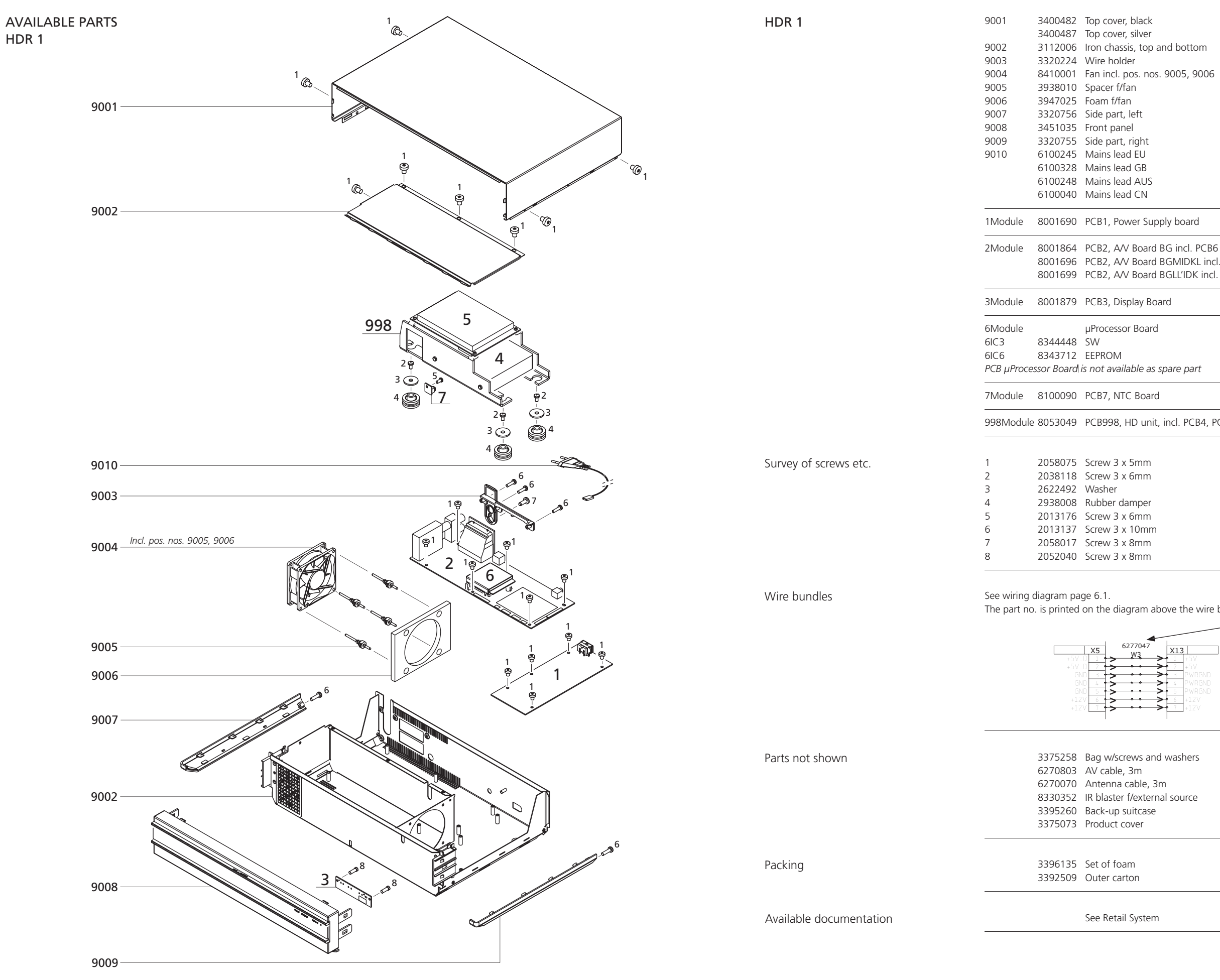

3112006 Iron chassis, top and bottom 8410001 Fan incl. pos. nos. 9005, 9006 8001696 PCB2, A/V Board BGMIDKL incl. PCB6 8001699 PCB2, A/V Board BGLL'IDK incl. PCB6 µProcessor Board 998Module 8053049 PCB998, HD unit, incl. PCB4, PCB5, PCB7

The part no. is printed on the diagram above the wire bundle, as shown.

| -       |            |
|---------|------------|
| 6277047 | X13        |
| ¥       | ► 1 +5V    |
| >       | ► 2 +5V    |
|         | ► 3 PWRGND |
| `       | A PWRGND   |
|         | 5 PWRGND   |
|         | 6 ±17V     |
| <       | 7 +12V     |
|         |            |

Bang & Olufsen DK-7600 Struer Denmark

Phone +45 96 84 11 22\* Fax +45 97 85 39 11

3538021 04-05